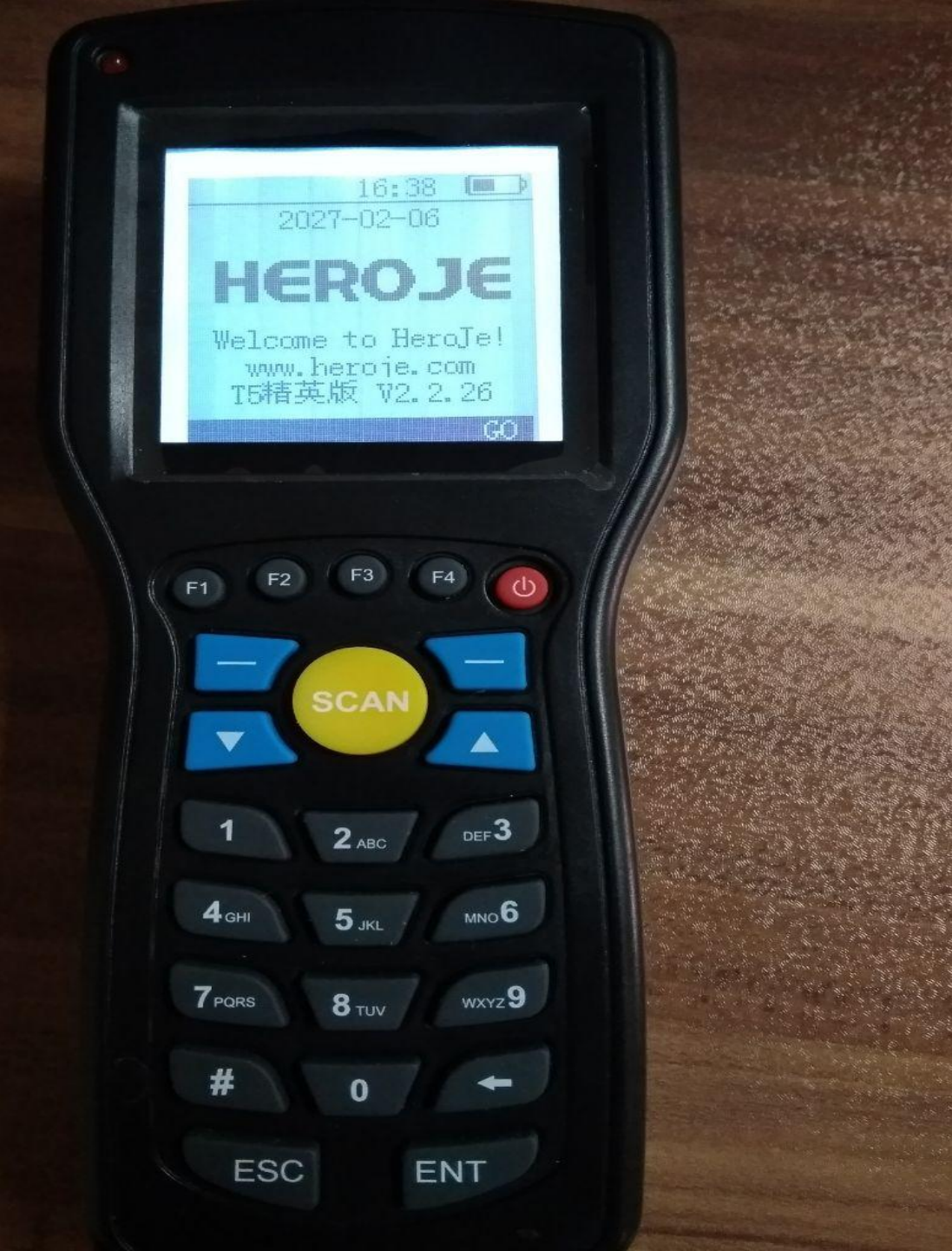

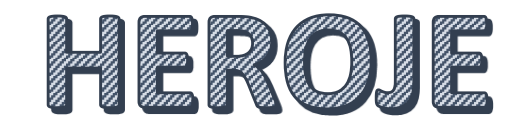

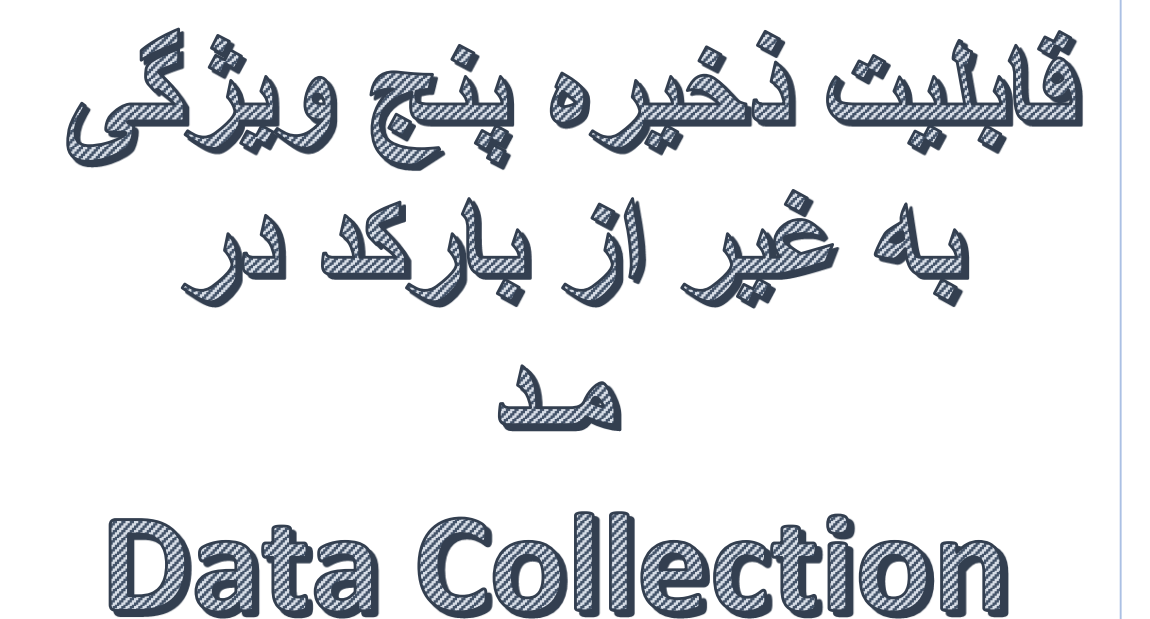

## 

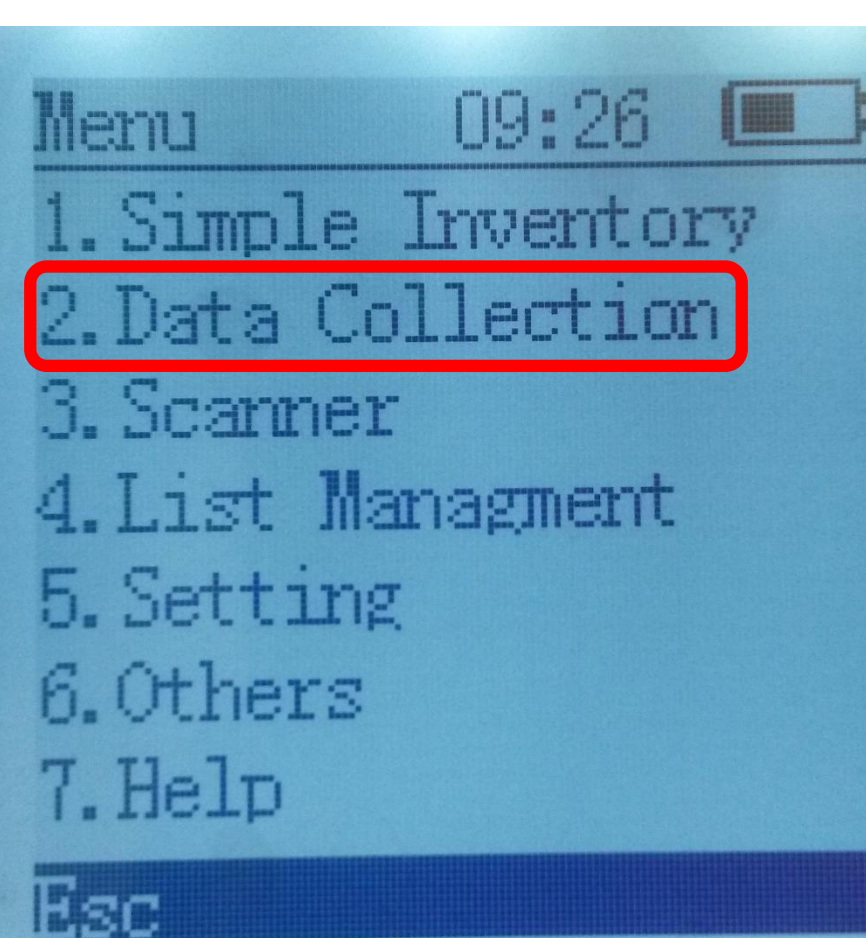

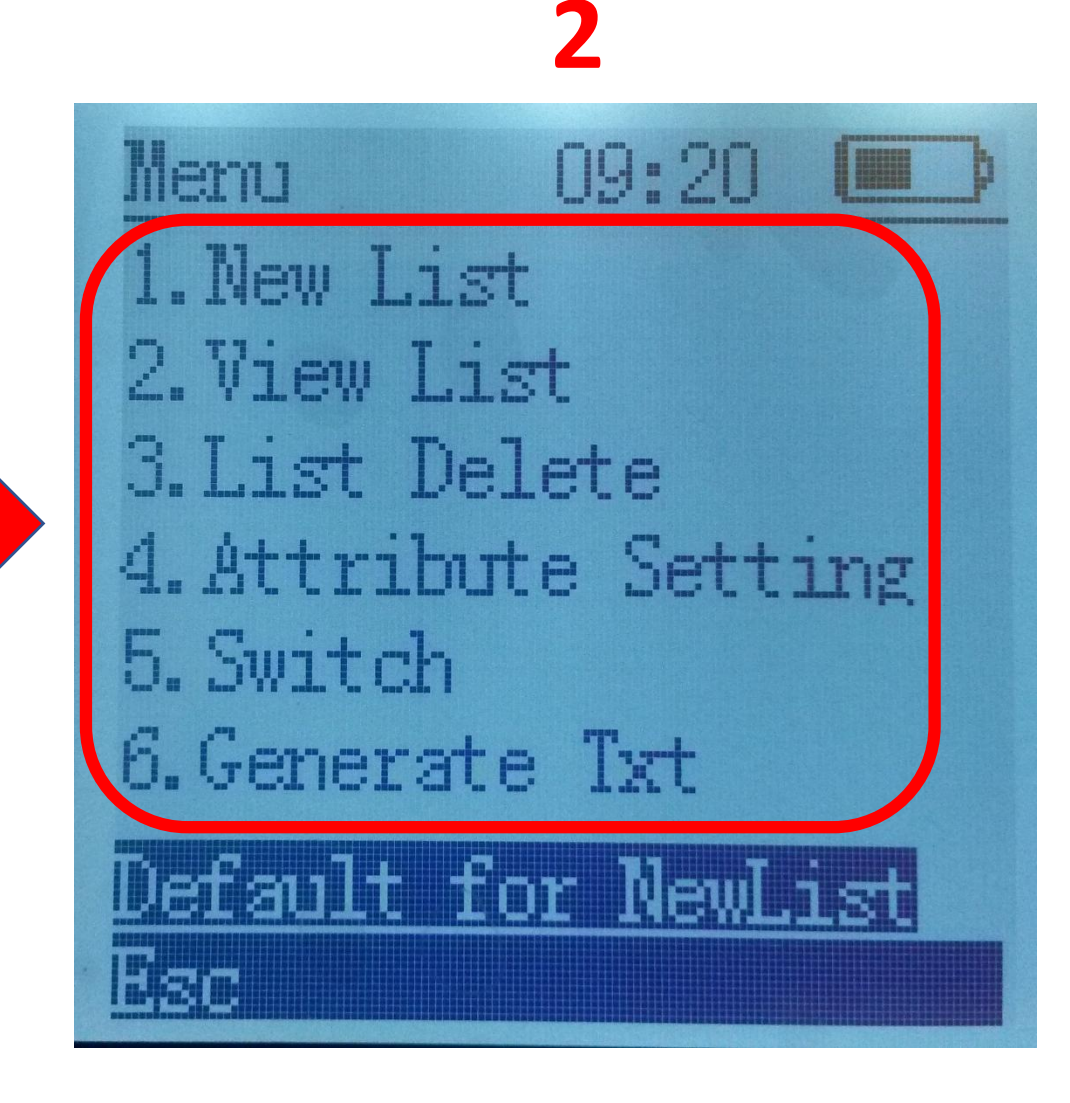

## بعد از انتخاب ليست جديد نامي به دلخواه انتخاب كنيد (جهت تغيير اعداد به حروف كليد # فشار دهيد). «طبق عكس ۳،۴»

3

| Menu        | 09:20  |     |
|-------------|--------|-----|
| 1. New List |        |     |
| 2. View Lis | t      |     |
| 3. List Del | ete    |     |
| 4. Attribut | e Sett | ing |
| 5. Switch   |        |     |
| 6.Generate  | Txt    |     |

Default for NewList Esc

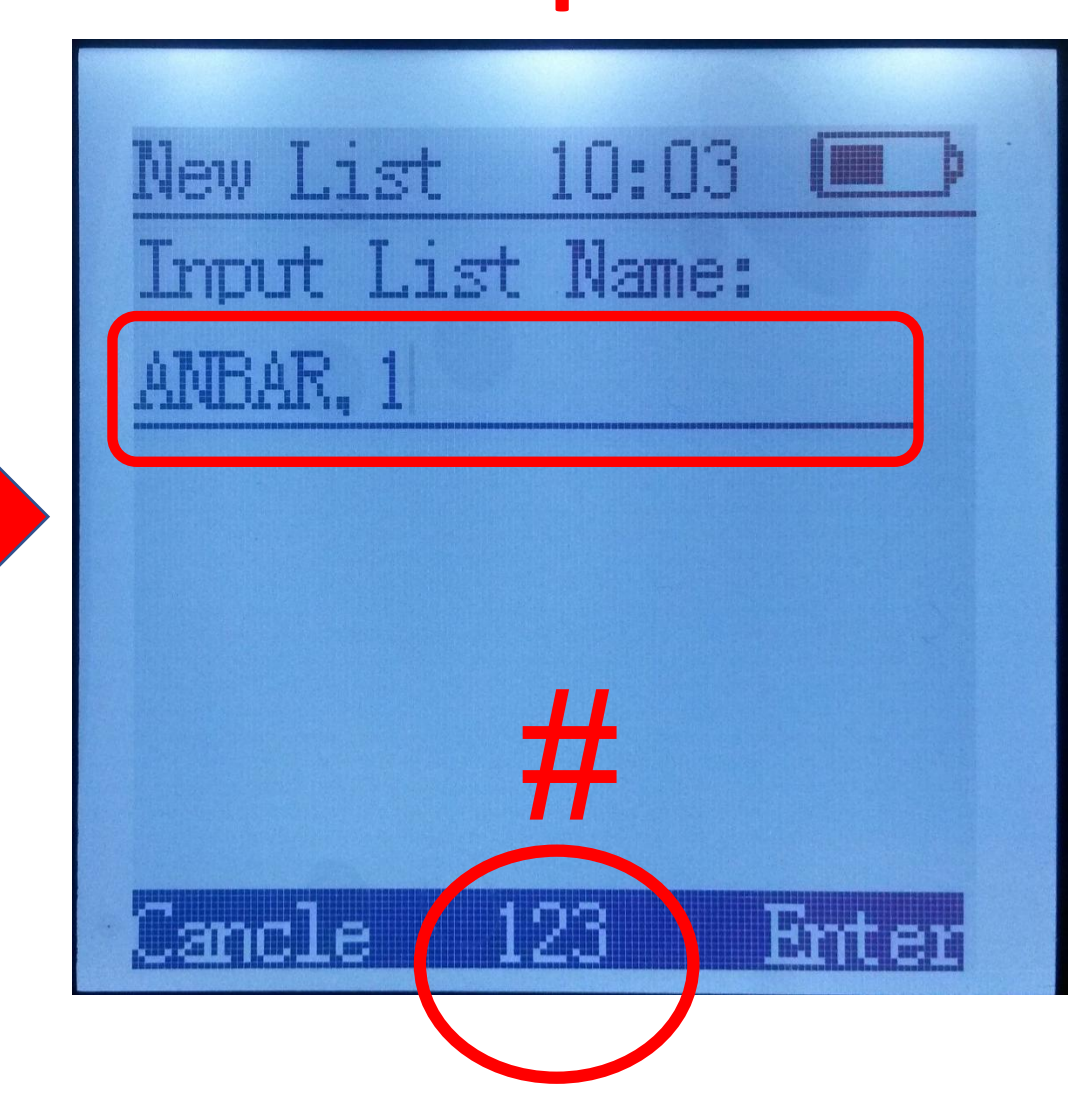

جهت تعریف ۵ ویژگی،از لیست منو بازشده گزینه ۴ Attribute Setting انتخاب کنید.«طبق عکس ۵،۶»

5

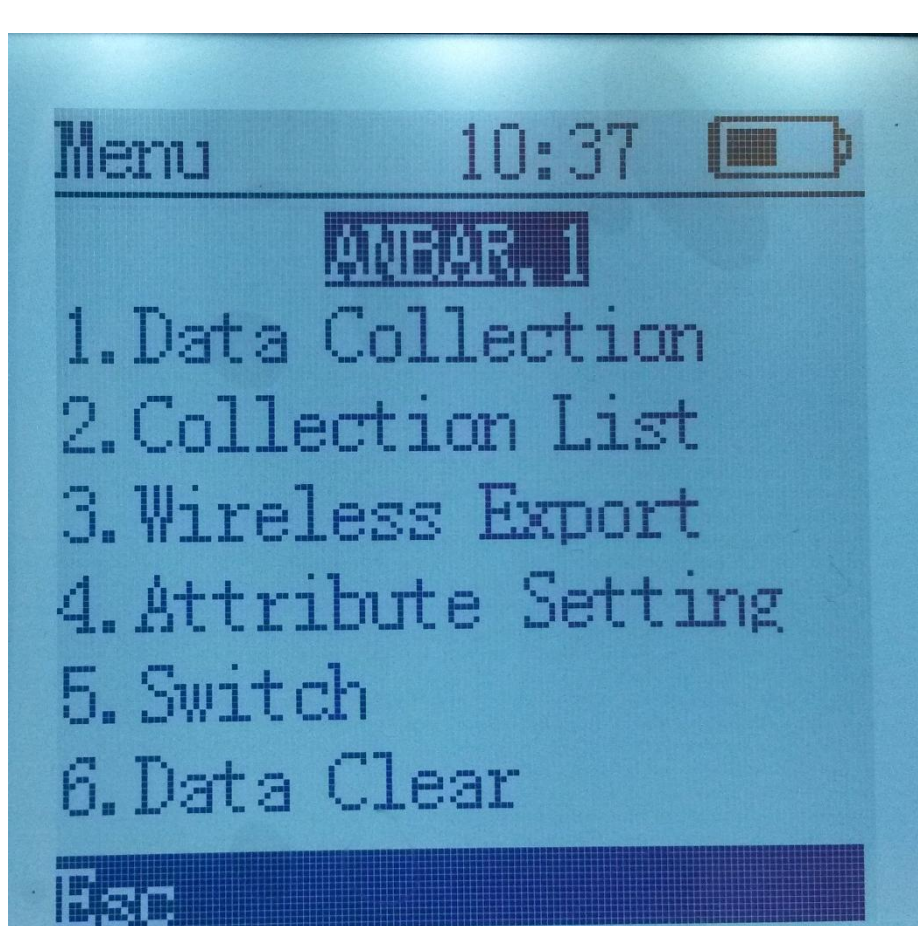

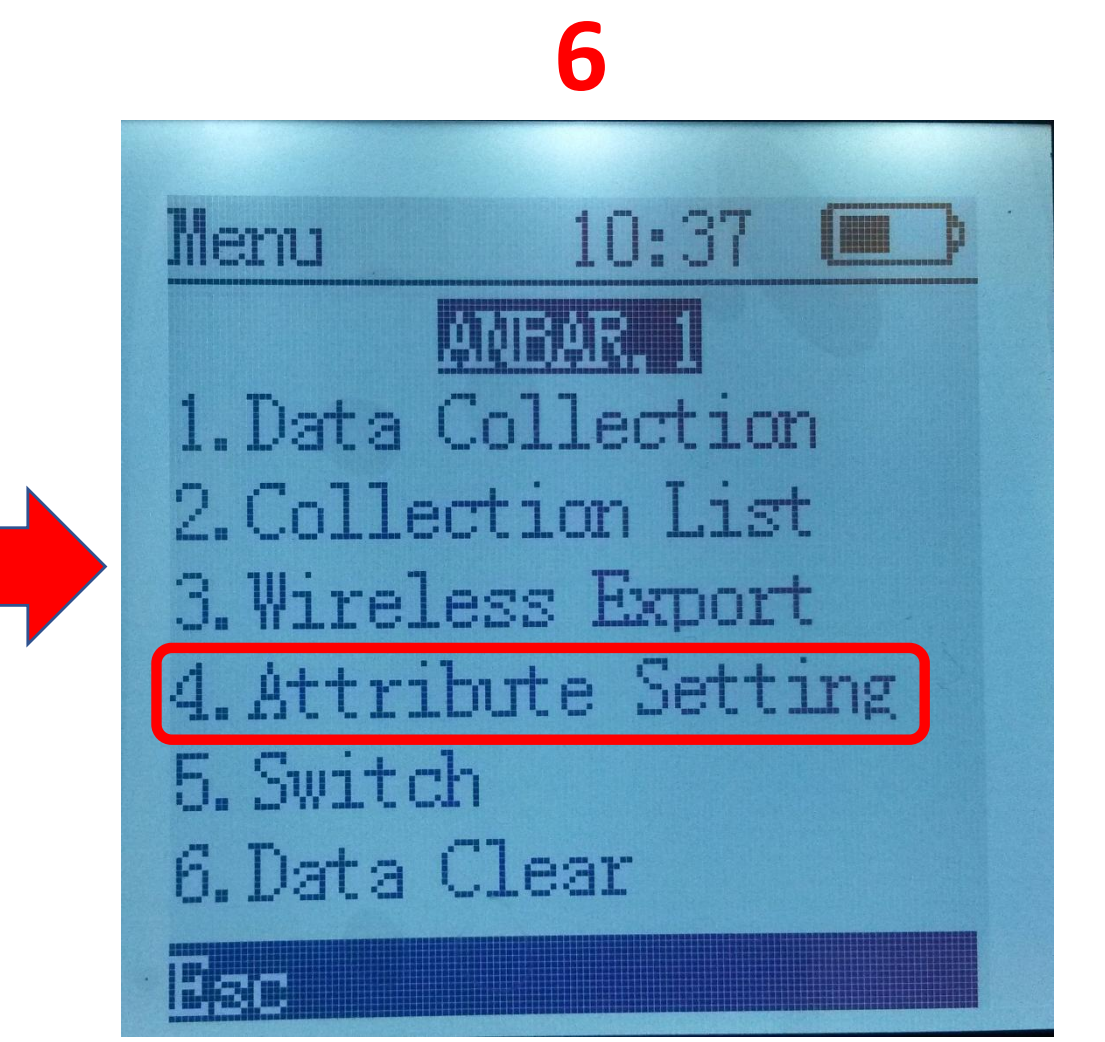

برای مثال: «طبق عکس۸،۷» اینتر کنید.

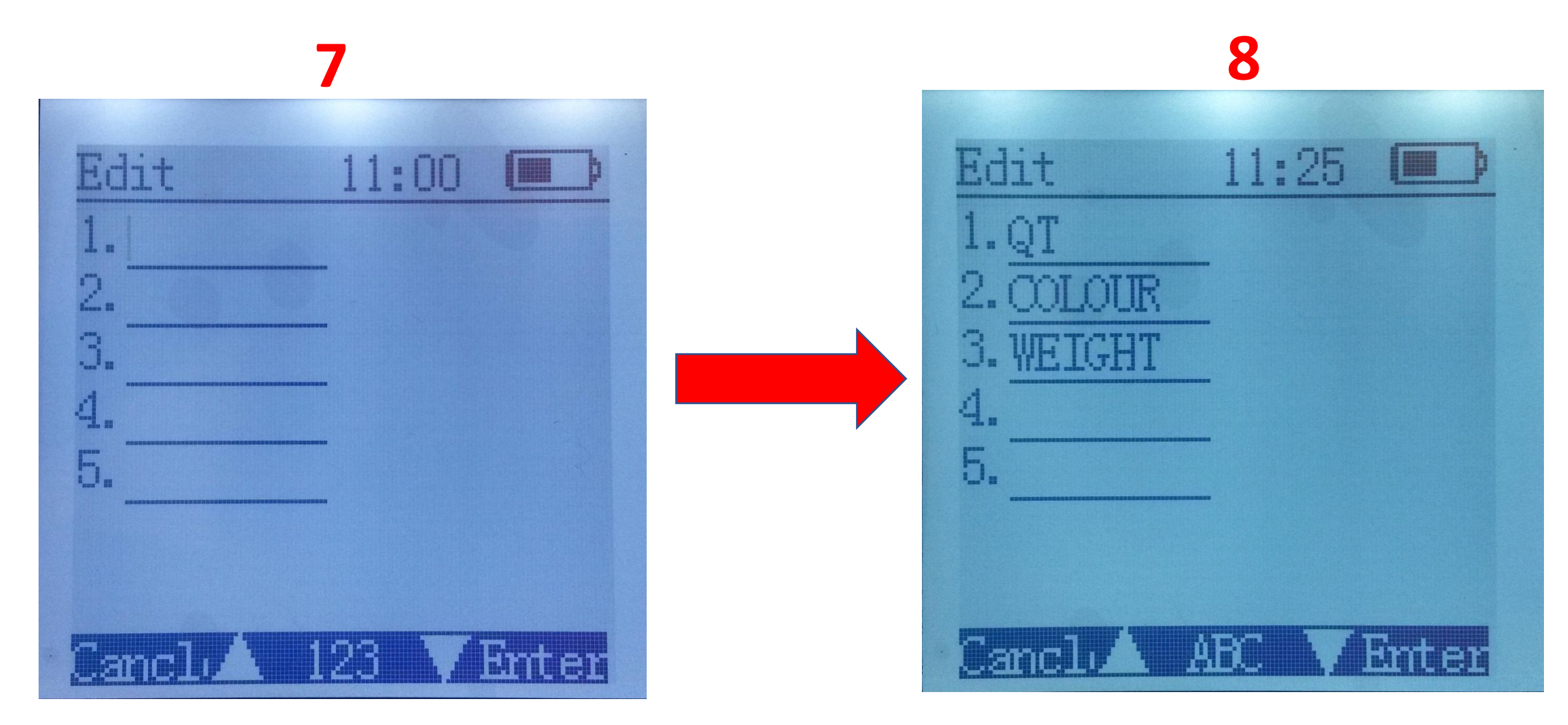

برای مثال:«طبق عکس ۹»» بارکد را با اسکنربارکد میخوانیم و ویژگی های تعریف شده را به صورت دستی و یا بارکد خوان وارد می کنیم این ویژگی ها می تواند هم عدد اعشاری باشد و یا کاراکتر باشد.

| Oollection 12:23    |  |
|---------------------|--|
| Barcode: GSC0841389 |  |
| QT:50               |  |
| COLOUR: BLACK       |  |
|                     |  |
| Esc A ABC VEnter    |  |

|                                                                                                    | X5 Im/Export_Tool_E                                                       | ENU_V2.3.395_20131118                                                       | _ 🗆 🗙 |
|----------------------------------------------------------------------------------------------------|---------------------------------------------------------------------------|-----------------------------------------------------------------------------|-------|
| Device: D:14800(MB)                                                                                                    | ✓ Enumerate                                                               | Configuration                                                               | Exit  |
| <ul> <li>Check Import Data</li> <li>Export SimpleInventory</li> </ul>                                                                                                    | <ul> <li>Import Product List</li> <li>Export DataBaseInventory</li> </ul> | <ul> <li>○ Export Product List</li> <li>○ Export SerialData List</li> </ul> | Start |
| File Type: 🗸 🗸                                                                                                    | Seperator:                                                                | □ Need Title 		 Combine Export                                              | Stop  |
| Image: Constraint of the second second se | SubDirect:                                                                | Log:                                                                        |       |
| <                                                                                                    | >                                                                         |                                                                             |       |

نرم افزاراستخراج اطلاعات از دیتاکالکتور به همراه خروجی اکسل توسط کابل USB جهت استخراج اطلاعات از دیتا کالکتور کابلUSB را به کامپیوتر متصل نمائید و مراحل زیر را انجام دهید تا دستگاه با کامپیوتر متصل شود.

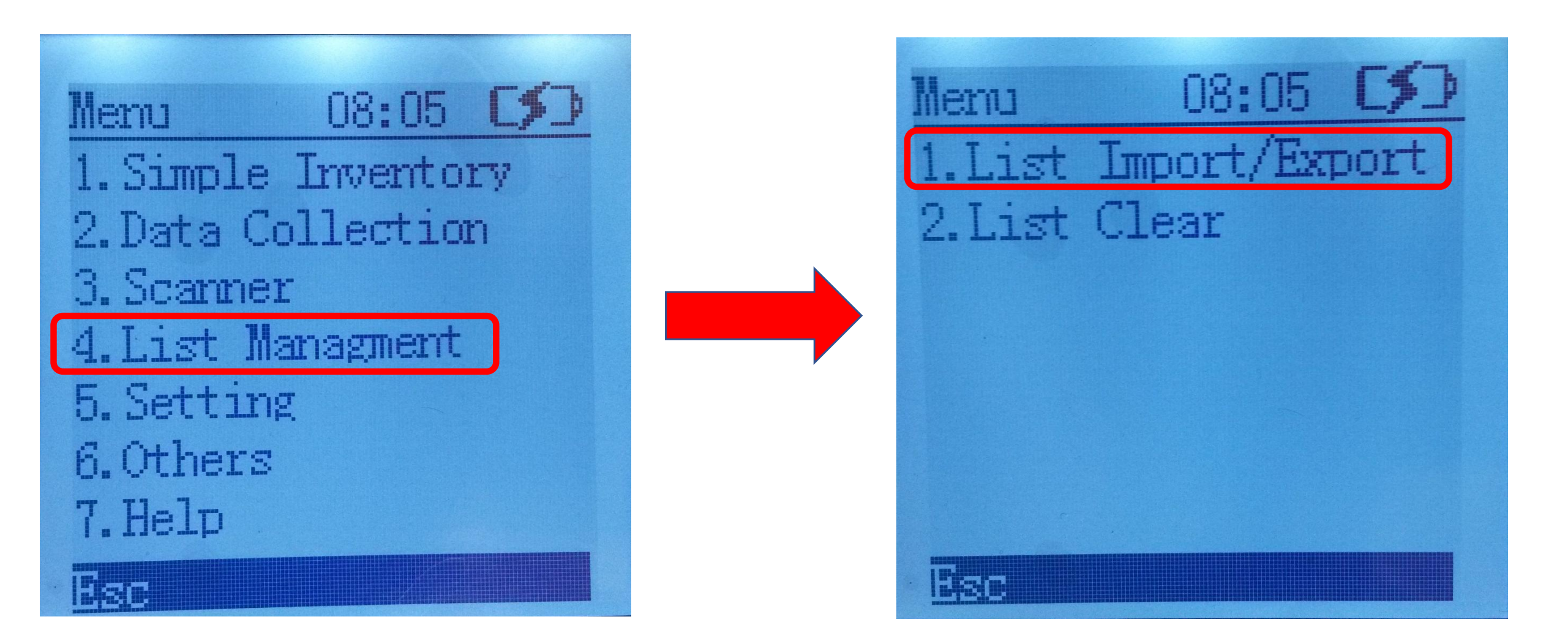

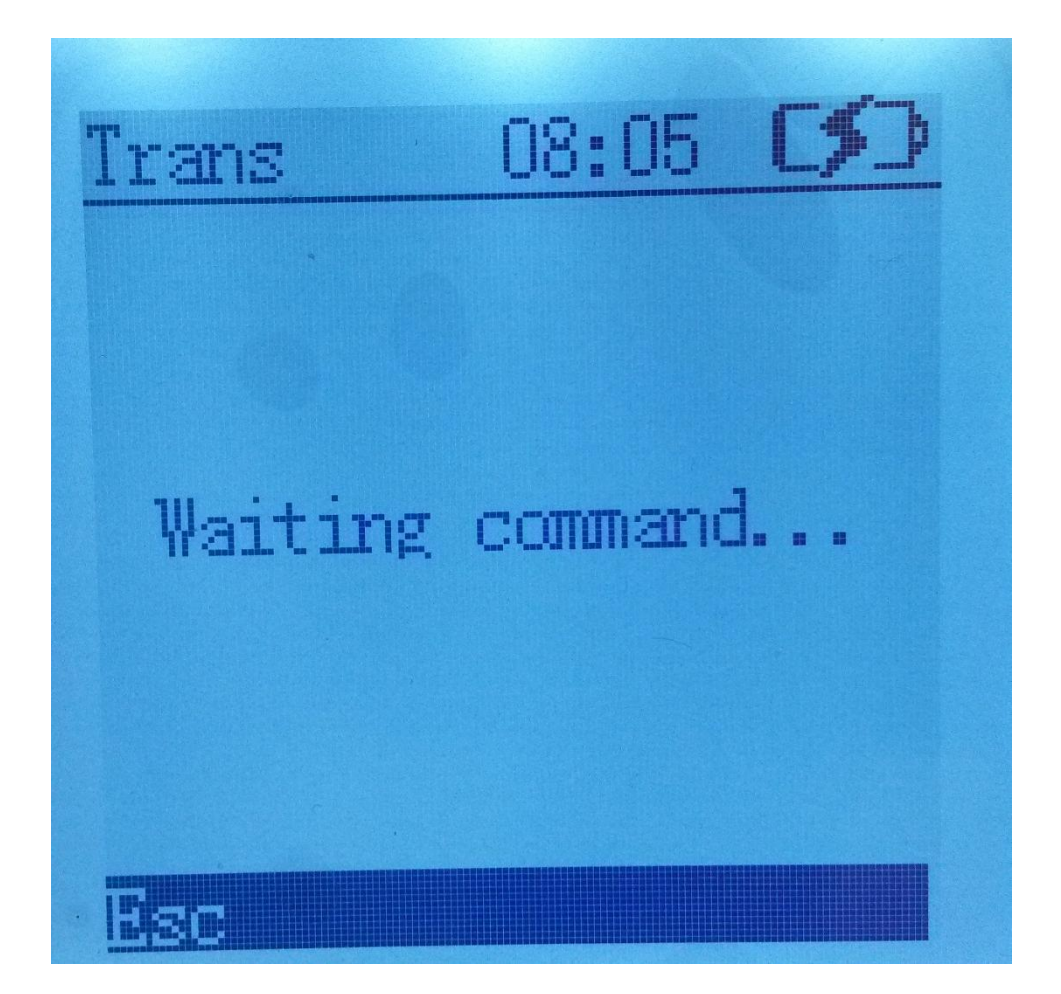

| \$                                                                      | X5 Im/Export_Tool_                                                        | ENU_V2.3.395_20131118 <b>_</b>                                                                                                    | × |
|-------------------------------------------------------------------------|---------------------------------------------------------------------------|----------------------------------------------------------------------------------------------------|---|
| Device: D:60(MB)                                                        | <ul> <li>✓ Enumerate</li> </ul>                                           | Configuration                                                                                                    |   |
| <ul> <li>Check Import Data</li> <li>Export SimpleInventor</li> </ul>    | <ul> <li>Import Product List</li> <li>Export DataBaseInventory</li> </ul> | Export Product List     Export SerialData List                                                                                                    |   |
| File Type: csv                                                          | ✓ Seperator: TAB ✓                                                        | ✓ Need Title Combine Export Stop                                                                                                    |   |
| Table List:                                                             | 2                                                                         | Log:                                                                                                    |   |
| <ul> <li>✓ ALL Table Amount:</li> <li>✓ Table Name: ANBAR, 1</li> </ul> | 1 Subdirecto: 006                                                         | Downloading the SerialData table list<br>Device is connected successfully.<br>Download was successfull.<br>Exporting data, please wait<br>Device is connected successfully.<br>Table: 'ANBAR,1' successfully downloaded, the current subdirectory is:<br>'/006'<br>Export data is being parsed and stored<br>Location:C:\Users\abdi\Desktop\نوم افزاد\Import\t5 soft\SerialData<br>\20190129\V006_ANBAR,1\20190129110832.csv<br>Records are stored successfully. |   |
| Tap to a                                                                | dd notes                                                                  |                                                                                                    |   |

| $\diamond$                               | X5                    | Im/Export_Tool_EN              | IU_V2.3.395_201                                                                                                    | 31118                                                                                                    | _ 🗆 🗙                                                         |
|------------------------------------------|-----------------------|--------------------------------|----------------------------------------------------------------------------------------------------|----------------------------------------------------------------------------------------------------|---------------------------------------------------------------|
| Device: D:60(N                           | MB) ~                 | Enumerate                      | Config                                                                                                    | guration                                                                                                    | xit                                                           |
| ◯ Check Import Da                        | ventory O Export Da   | oduct List<br>ataBaseInventory | <ul> <li>Export Product</li> <li>Export SerialD</li> </ul>                                                                                                    | t List<br>9ata List                                                                                                    | Start                                                         |
| File Type: csv                           | ✓ Seperator:          | TAB 🗸                          | ✓ Need Title                                                                                                    | Combine Export                                                                                                    | Stop                                                          |
| Table List:                              |                       |                                | Log:                                                                                                    |                                                                                                    |                                                               |
| ✓ ALL Table Am<br>✓ Table Name: ANBAR, 1 | Nount: 1<br>Subdirect | rto: 006                       | Downloading the<br>Device is connect<br>Download was s<br>Exporting data, p<br>Device is connect<br>Table: 'ANBAR,1<br>'/006'<br>Export data is be<br>Location:C:\User<br>\20190129\/006_<br>Records are stor | e SerialData table list<br>cted successfully.<br>uccessful.<br>blease wait<br>cted successfully.<br>' successfully downloaded, r<br>aing parsed and stored<br>rs\abdi\Desktopله النوم افزار\ANBAR,1\20190129110832.or<br>ANBAR,1\20190129110832.or | the current subdirectory is:<br>ort\t5 soft\SerialData<br>csv |
| Тар                                      | to add notes          |                                |                                                                                                    |                                                                                                    |                                                               |

| Property Col Amount: 2<br>PropertyCc Property Col Type: FIELD V Property Col: Barcode V Property Col Name: barcode Data Type: Character V<br>PropertyCc Property Col Type: DESCRYPT V Property Col: Speci V Property Col Name: quntiti Data Type: Character V | mport Configuration 💿 Expor | rt DI_Inventory Configuration 💿 Exp | port DB_Inventory Configuration | Export SerialData List     A | : Configuration      |
|----------------------------------------------------------------------------------------------------|-----------------------------|-------------------------------------|---------------------------------|------------------------------|----------------------|
| ✓ PropertyCc Property Col Type: FIELD ▼ Property Col: Barcode ▼ Property Col Name: barcode Data Type: Character ▼ ✓ PropertyCc Property Col Type: DESCRYFT ▼ Property Col: Speci ▼ Property Col Name: quntiti Data Type: Character ▼                          | roperty Col Amount: 2       | Refresh                             |                                 |                              |                      |
| ▼ PropertyCc Property Col Type: DESCRYPT ▼ Property Col: Speci ▼ Property Col Name: quntiti Data Type: Character ▼                                                                                                    | 🖉 PropertyCc Property Col ' | Type: FIELD - Property Col:         | Barcode 🔶 Property Col          | Name: barcode Da             | ta Type: Character 💌 |
|                                                                                                    | 🖉 PropertyCc Property Col 🤇 | Type: DESCRYPT - Property Col:      | Speci - Property Col            | Name: quntiti Da             | ta Type: Character 🔻 |
|                                                                                                    |                             |                                     |                                 |                              |                      |
|                                                                                                    |                             |                                     |                                 |                              |                      |
|                                                                                                    |                             |                                     |                                 |                              |                      |
|                                                                                                    |                             |                                     |                                 |                              |                      |
|                                                                                                    |                             |                                     |                                 |                              |                      |
|                                                                                                    |                             |                                     |                                 |                              |                      |
|                                                                                                    |                             |                                     |                                 |                              |                      |
|                                                                                                    |                             |                                     |                                 |                              |                      |
|                                                                                                    |                             |                                     |                                 |                              |                      |
|                                                                                                    |                             |                                     |                                 |                              |                      |
|                                                                                                    |                             |                                     |                                 |                              |                      |
| Save Exit                                                                                                    | Save                        | Exit                                |                                 |                              |                      |

| Configuration Setting                                                                                                    | × |
|----------------------------------------------------------------------------------------------------|---|
| Import Configuration     Export DI_Inventory Configuration     Export DB_Inventory Configuration     Export SerialData List Configuration                                                                                                    |   |
| Property Col Amount: 2 Property Col Type: Field Froperty Col: Barcode Property Col Name: Barcode Data Typ PropertyCo Property Col Type: Froperty Col: Speci Property Col Name: quntiti Data Typ 2 2 1 Interface of the second second |   |
| Save Exit                                                                                                    |   |

| <b>\$</b> | Configuration Setting ×                                                                                                    |
|-----------|----------------------------------------------------------------------------------------------------|
|           | O Import Configuration O Export DI_Inventory Configuration O Export DB_Inventory Configuration O Export SerialData List Configuration                                                                                                    |
|           | Property Col Amount: Z       Refresh         Image: Property Col Type:       FIELD       Property Col: Barcode       Property Col Name: barcode       Data Typ         Image: Property Col Type:       DESCRYPT       Property Col: Speci       Property Col Name: quntiti       Data Typ |
|           |                                                                                                    |
|           | Save Exit                                                                                                    |

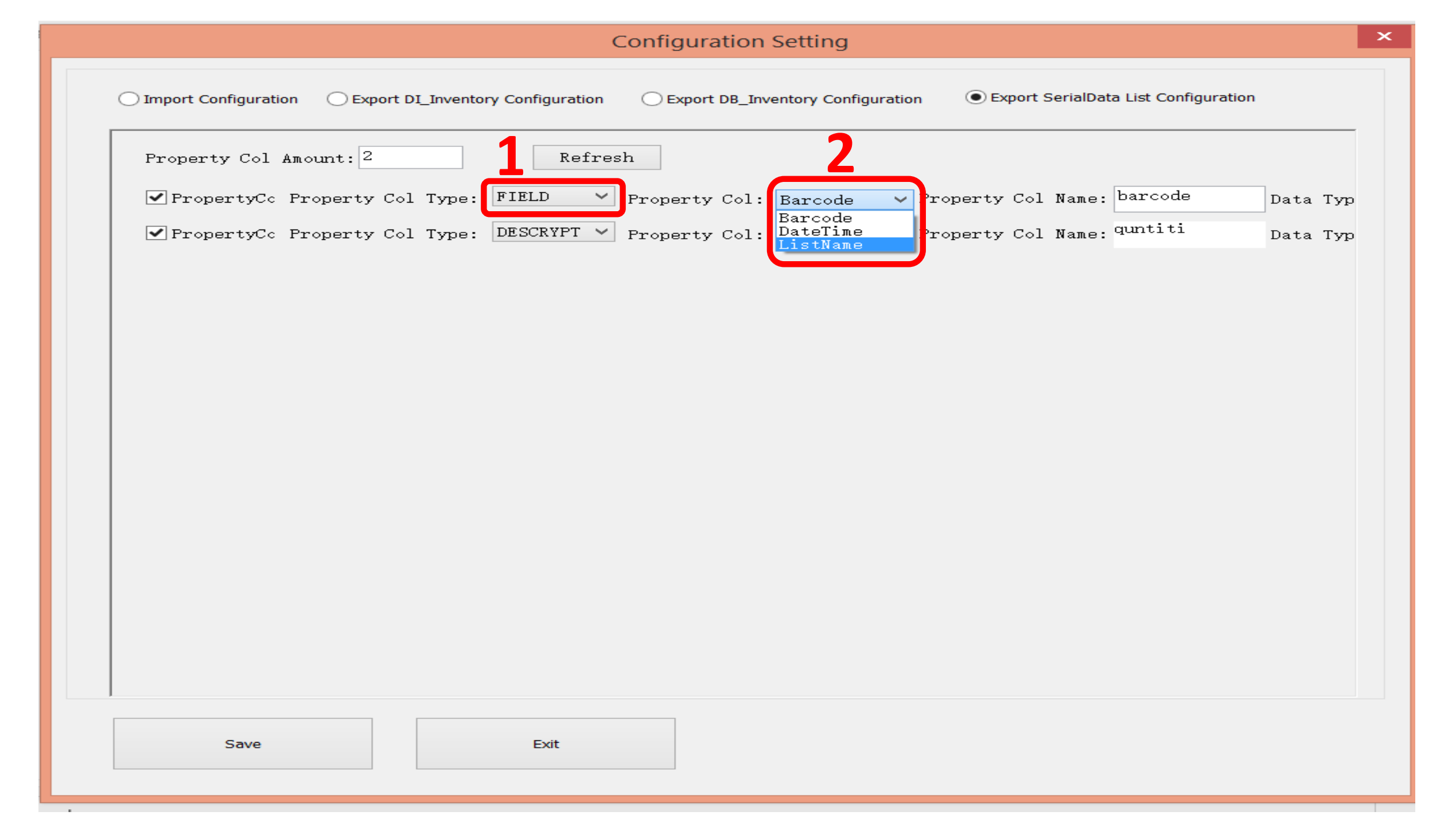

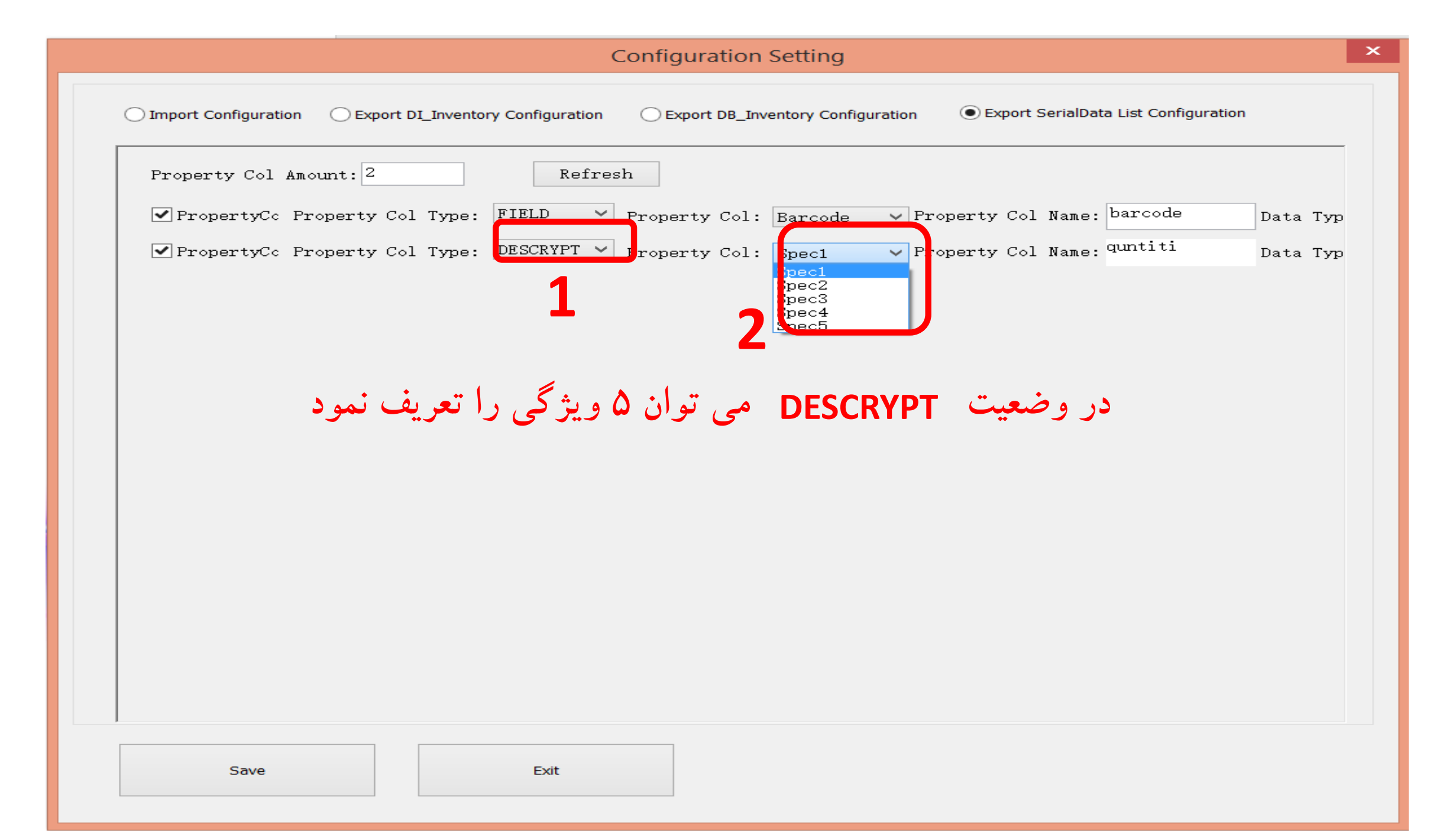

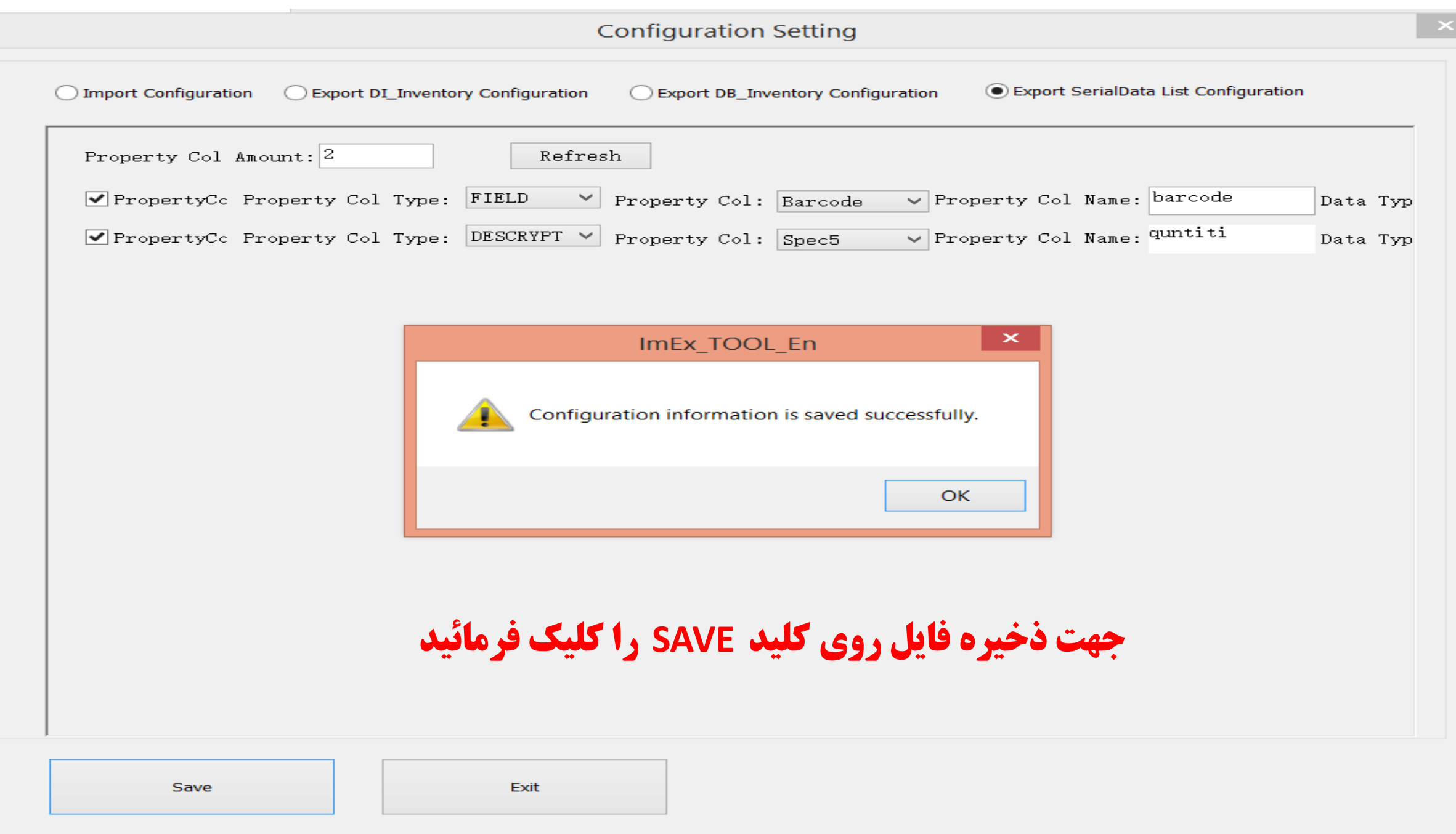

| $\Leftrightarrow$          |                            | X5 Im/Export_Tool_E                                                       | NU_V2.3.395_20131118 — 🗆 🗙                                                                                                    |
|----------------------------|----------------------------|---------------------------------------------------------------------------|----------------------------------------------------------------------------------------------------|
| Device:                    | D:60(MB)                   | <ul> <li>✓ Enumerate</li> </ul>                                           | Configuration Exit                                                                                                    |
| ◯ Check Im<br>◯ Export Si  | nport Data                 | <ul> <li>Import Product List</li> <li>Export DataBaseInventory</li> </ul> | <ul> <li>Export Product List</li> <li>Export SerialData List</li> </ul>                                                                                                    |
| File Type:                 | CSV Y                      | Seperator: TAB v                                                          | Need Title     Combine Export     Stop                                                                                                    |
| Table List:                |                            |                                                                           | Log:                                                                                                    |
| ✓ ALL T<br>✓ Table Name: A | able Amount: 1<br>ANBAR, 1 | Subdirecto: 006                                                           | Downloading the SerialData table list<br>Device is connected successfully.<br>Download was successful.<br>Exporting data, please wait<br>Device is connected successfully.<br>Table: 'ANBAR,1' successfully downloaded, the current subdirectory is:<br>'/006'<br>Export data is being parsed and stored<br>Location:C:\Users\abdi\Desktop\jiguture import\t5 soft\SerialData<br>\20190129\/006_ANBAR,1\20190129110832.csv<br>Records are stored successfully. |
|                            |                            |                                                                           |                                                                                                    |
|                            | Tap to add notes           | 5                                                                         |                                                                                                    |

| 🕼 🖯 🍷 🖒 - ÷                                                                      | 2                                                                                                    | 0190129164819 - Excel                                                                                                    | ? 🖬 – 🗗 🗙                                                                                                    |
|----------------------------------------------------------------------------------|----------------------------------------------------------------------------------------------------|----------------------------------------------------------------------------------------------------|----------------------------------------------------------------------------------------------------|
| FILE HOME INSERT PAGE LAYOU                                                      | JT FORMULAS DATA REVIEW VIEW                                                                                                    |                                                                                                    | Sign in 🔍                                                                                                    |
| From From From Other<br>Access Web Text Sources Connections<br>Get External Data | Image: Connections       Image: Connections         Refresh All +       Image: Connections         Connections       Image: Connections         Connections       Image: Connections         Connections       Sort         Filter       Image: Connections         Connections       Sort & Filter                                                                                                    | Text to Flash Remove Data Consolidate What-If Rela<br>Columns Fill Duplicates Validation • Analysis •<br>Data Tools                                                                                                    | tionships Outline To A                                                                                                    |
| A1 ▼ : × ✓ f <sub>x</sub> ba                                                     | arcodequntititime                                                                                                    |                                                                                                    | ~                                                                                                    |
| O       N       M                                                                | L       K       J       I       H         I       I       II       II       II       II         I       I       II       II       II       II       II         I       II       II       II       II       II       II       II         I       II       III       III       III       III       III       III       III         III       III       III       III       III       III       III       IIII         IIII       IIIIIIIIIIIIIIIIIIIIIIIIIIIIIIIIIIII | G       F       E       D       C         -       -       -       -       -       -       -       -       -       -       -       -       -       -       -       -       -       -       -       -       -       -       -       -       -       -       -       -       -       -       -       -       -       -       -       -       -       -       -       -       -       -       -       -       -       -       -       -       -       -       -       -       -       -       -       -       -       -       -       -       -       -       -       -       -       -       -       -       -       -       -       -       -       -       -       -       -       -       -       -       -       -       -       -       -       -       -       -       -       -       -       -       -       -       -       -       -       -       -       -       -       -       -       -       -       -       -       -       -       -       -       -       -                                                                                                    | B       A         barcodequntitime       1         GSC08413892018/01/01 12:24:17       2         21624102280500882018/01/01 12:29:43       3         98521654122018/01/01 12:30:33       4         6       7         8       9         10       10         11       10         12       13         14       15         15       16         17       18 |
|                                                                                  |                                                                                                    | Image: state state stat | 10<br>19<br>20<br>21<br>22<br>23<br>24<br>25<br>4<br>20190129164819                                                                                                    |

| 💵 🔒 🍤 · 👌 ·                                                                    | 20190129164819 - Excel                                                                                                    |                                                                                                    | ? 🗹 – 🗗 🗙                                                                                                    |
|--------------------------------------------------------------------------------|----------------------------------------------------------------------------------------------------|----------------------------------------------------------------------------------------------------|----------------------------------------------------------------------------------------------------|
| FILE HOME INSERT PAGE LAYOUT                                                   | FORMULAS DATA REVIEW VIEW                                                                                                    |                                                                                                    | Sign in 🔎                                                                                                    |
| From From From Other<br>Access Web Text Sources Text Sources Get External Data | Image: Connections Refresh All +       Properties         Sort All +       Sort & Filter         Sort & Filter       Sort & Filter                                                                                                    | ata Consolidate What-If Relationships<br>ation * Analysis * *                                                                                                    | Show Detail<br>Hide Detail<br>Ungroup Subtotal<br>Outline                                                                                                    |
| A1 $\checkmark$ : $\times$ $\checkmark$ $f_{\rm x}$ bar                        | odequntititime                                                                                                    |                                                                                                    | V                                                                                                    |
| A' O N M                                                                       | L K J I H G F E                                                                                                    | D С В                                                                                                    | A                                                                                                    |
|                                                                                | Convert Text to Columns Wizard - Step 1 of 3 The Text Wizard has determined that your data is Delimited. If this is correct, choose Next, or choose the data type that best describes your data. Original data type Choose the file type that best describes your data: <ul> <li>Delimited</li> <li>Characters such as commas or tabs separate each field.</li> <li>Fixed width</li> <li>Fields are aligned in columns with spaces between each field.</li> </ul> <li>Preview of selected data:   1 timequntitibarcode   2 12:24:17 2018/01/01GSC0841385   3 11:74:FFT Y:NA/-1/-INFTFI-YTA-&amp;-AA   15 Y:TY:FFT Y:NA/-1/-INFTFI-YTA-&amp;-AA   15 Y:TY:FFT Y:NA/-1/-INFTFI-YTA-&amp;-AA   16 Rext &gt; Finish</li> | i       i       i | equntititime       1         413892018/01/01 12:24:17       2         02280500882018/01/01 12:29:43       3         54122018/01/01 12:30:33       4         5       6         7       8         9       10         11       12         12       13         14       15         15       16         17       18         19       20         21       22         22       23         24       25 |

|                                                                                                    | 20190129164819 - Excel                                                                                                    | ? 🗹 – 🗗 🗙                                                                                                    |
|----------------------------------------------------------------------------------------------------|----------------------------------------------------------------------------------------------------|----------------------------------------------------------------------------------------------------|
| FILE HOME INSERT PAGE LAYOUT FORMULAS                                                                                                    | DATA REVIEW VIEW                                                                                                    | Sign in 📕                                                                                                    |
| From       From       From       From       From       From       From       From       Existing         Access       Web       Text       Sources       Connections       All +       Edit Ling         Get External Data       Connections       Connections       Connections | tions<br>es<br>cs<br>cs<br>cs<br>cs<br>cs<br>cs<br>cs<br>cs<br>cs<br>cs<br>cs<br>cs<br>cs                                                                                                    | Group Ungroup Subtotal<br>Outline                                                                                                    |
| A1 $\checkmark$ : $\times$ $\checkmark$ $f_x$ barcodequntititime                                                                                                    |                                                                                                    | v                                                                                                    |
| O     N     M     Convert Te     This scree     in the pre     Delimite                                                                                                    | tt to Columns Wizard - Step 2 of 3<br>lets you set the delimiters your data contains. You can see how your text is affected iew below.<br>iolon Treat consecutive delimiters as one Text gualifier: (none)<br>fr<br>few<br>GSC0841389<br>1 1 : 1 : 1 : 1 : 1 : 1 : 2 : 2 : 1 : 1<br>GSC0841389<br>1 : 1 : 1 : 1 : 1 : 1 : 2 : 2 : 1 : 1<br>1 : 1 : 1 : 1 : 1 : 1 : 1 : 1 : 2 : 2 : | A           arcodequntititime         1           iSC08413892018/01/01 12:24:17         2           1624102280500882018/01/01 12:29:43         3           8521654122018/01/01 12:30:33         4           6         7           7         8           9         11           11         11           12         11           13         11           14         11           15         11           16         11           17         11           18         11           19         11           11         11           12         12           13         14           14         15           15         16           16         17           17         18           18         15           19         11           11         15           12         16           13         15           14         15           15         16           16         17           17         18           18 |
| r                                                                                                    |                                                                                                    | 24           21           21           21           21           21                                                                                                    |

| X∎   | <b>3 5 · ∂ · · →</b> 20190129164819 - Excel |                            |                         |                         |                  |                                                                                             |                                                                                 |                                     |                                                                                           |                                                                                                    |                                                                                            |                             |                                                                             |                              |                  | ?                     | - 8           | $\times$                             |                                           |                                                |                                        |               |                                                                                                    |
|------|---------------------------------------------|----------------------------|-------------------------|-------------------------|------------------|---------------------------------------------------------------------------------------------|---------------------------------------------------------------------------------|-------------------------------------|-------------------------------------------------------------------------------------------|----------------------------------------------------------------------------------------------------|--------------------------------------------------------------------------------------------|-----------------------------|-----------------------------------------------------------------------------|------------------------------|------------------|-----------------------|---------------|--------------------------------------|-------------------------------------------|------------------------------------------------|----------------------------------------|---------------|----------------------------------------------------------------------------------------------------|
| FILE | но                                          | DME                        | INSERT                  | PAGE LAYOU              | T FO             | RMULAS                                                                                      | DATA                                                                            | REVIEW                              | VIE                                                                                       | N                                                                                                    |                                                                                            |                             |                                                                             |                              |                  |                       |               |                                      |                                           |                                                |                                        | Sign ir       | 1 <b>D</b>                                                                                                    |
| From | From<br>Web                                 | From F<br>Text<br>Get Exte | From Other<br>Sources * | Existing<br>Connections | Refresh<br>All - | Connecti<br>Propertie<br>Bedit Links                                                        | ons Z                                                                           | A↓ ZAZ<br>AZ<br>↓ Sort              | Filter                                                                                    | Clear<br>Reapply<br>Advanced                                                                                                    | Text to<br>Columns                                                                         | Flash<br>Fill               | Remove<br>Duplicates                                                        | Data<br>Validation<br>Data T | Consolidate<br>• | What-If<br>Analysis * | Relationships | Group                                | Ungroup<br>v                              | Subtotal                                       | * Show D                               | etail<br>tail | ~                                                                                                    |
| A1   |                                             | •                          | × ✓                     | <i>f</i> ∗ ba           | rcodequ          | ntititime                                                                                   |                                                                                 |                                     |                                                                                           |                                                                                                    |                                                                                            |                             |                                                                             |                              |                  |                       |               |                                      |                                           |                                                |                                        |               | ~                                                                                                    |
|      |                                             |                            |                         |                         |                  | K<br>Convert Tex<br>This screen<br>Column of<br>Text<br>Data previ<br>Data previ<br>General | t to Colu<br>let you s<br>ata forma<br>a<br>I MDY<br>t import o<br>: SAS1<br>ew | select each o<br>at<br>column (skip | d - Step 3<br>column an<br>'Gen<br>to d<br>b)<br>SSC0841:<br>Y:Y4:FV<br>Y:Y : TY<br>Cance | H<br>B of 3<br>Ind set the Data<br>Ineral' converts of<br>lates, and all rest<br>Converts of<br>lates, and all rest<br>Converts of lates, and all rest<br>Converts of lates, and all rest<br>Converts of lates, and all rest<br>Converts of lates, and all rest<br>Converts of lates, and lates, and l | G<br>Format.<br>numeric valu<br>maining valu<br>Advance<br>General<br>quntiti<br>20<br>ack | General<br>B/01/(<br>T) FTF | E<br>mbers, date<br>t.<br>barcoc<br>D1 12:24:1<br>1.<br>AADT 1 FAT Y<br>Ein | /alues                       |                  | C                     | B             | barcode<br>GSC08<br>216241<br>985216 | equntitit<br>9413892<br>022805<br>5541220 | A<br>ime<br>2018/01/0<br>20088201<br>118/01/01 | 01 12:24:1<br>18/01/01 1<br>1 12:30:33 | 7 2:29:43     | 1<br>2<br>3<br>4<br>5<br>6<br>7<br>8<br>9<br>10<br>11<br>12<br>13<br>14<br>15<br>16<br>17<br>18<br>19<br>20<br>21<br>22<br>23<br>24<br>25 |
| •    |                                             |                            |                         |                         |                  |                                                                                             |                                                                                 |                                     |                                                                                           |                                                                                                    |                                                                                            |                             |                                                                             |                              |                  |                       |               | U                                    |                                           |                                                |                                        |               |                                                                                                    |